| ).でんさい担当者情報変更一覧                                                  |                                 |
|------------------------------------------------------------------|---------------------------------|
| んでい担当者情報変更一覧両面 - Microsoft Internet Explorer                     |                                 |
| 2 北日本銀行 でんさいネット 文字サイズ変更 小田 🛛 💶 ジオフー                              | 【でんさい担当者のバスワード、連絡先情報の変更を行う画面です。 |
| The Kita-Nappon Bank, Ltd.                                       | でんさい担当者情報変更                     |
| トップページ 照会業務 債権記録業務 債権融資業務 ユーザ管理 利用申込 ヘルプ                         | 移動します。                          |
| でんさい担当者情報変更一覧画面 DDATT41BS01R                                     |                                 |
| んさい利用者情報の変更を行うことができます。                                           | 「 <u>パスワード」</u> を押してください。       |
| でんさい担当者情報」の項目を選択してください。                                          | 【でんさい担当者パスワード変更入力】の画面に遷移します。    |
| でんさい担当者情報変更                                                      | 連絡先情報                           |
| でんさい担当者情報変更                                                      | 「連絡先情報」を押してください。                |
|                                                                  | [ごんさい担当者連絡尤情報変更入力]の画面に遷移しま9。    |
| でんさい担当者情報                                                        |                                 |
|                                                                  |                                 |
| ■ <u>バスワード</u><br>ログオンパスワードの変更を行う。<br>Eメールアドレス・電話番号・FAX番号の変更を行う。 |                                 |
|                                                                  |                                 |
| ■ページの先期へ                                                         |                                 |
|                                                                  |                                 |
| L.J.=W                                                           |                                 |
|                                                                  |                                 |
| Copyright(c) The Kita-Nippon Bank, Ltd.                          | <u>×</u>                        |
|                                                                  |                                 |

| (2).でんさい担当者パスワード変更入力                                      |                                                          |
|-----------------------------------------------------------|----------------------------------------------------------|
| 💁 でんさい 担当者パスワード支更入力画面 - Microsoft Internet Explorer 📰 💽 🔀 | 画面の説明                                                    |
| ファイル(ア) 編集(ア) 表示(ア) お気に入り(タ) ツール(ア) ヘルプ(ロ) 🧗              | でんさい担当者のパスワードを変更する画面です。                                  |
| 北日本銀行 でんさいネット     文字サイズ変更 小 中      ログオフ                   | パスワード変更<br>現在おとび新しいパフロードを入力して「パフロードの恋雨」ボタンを              |
| トップページ 照会業務 債権配給業務 債権融資業務 ユーザ管理 利用申込 ヘルプ                  | 押してください。                                                 |
| でんさい担当者パスワード変更入力画面 DOATT41BD1R                            | パスワードを変更しない場合は、「一覧に戻る」ボタンを押してください。                       |
| でんさい担当者バスワード変更:入力 でんさい担当者バスワード変更:結果                       |                                                          |
| バスワード変更に必要な情報を入力して「バスワードの変更」ボタンを押してください。                  | でんさい担当者パスワードは、初回のでんさいネットログオン時に<br>使用します。通常は使用しないパスワードです。 |
| バスワード変更 (必須)                                              |                                                          |
| 現在のパスワード         ・・・・・・・・・・・・・・・・・・・・・・・・・・・・・・・・・・・・     | 過去2回のパスワードと違うものを入力してください。<br>英数字もしくは記号混在のパスワードを入力してください。 |
| 新しいパスワード(確認)                                              | 8~10又子のハスリートを入力してくたさい。                                   |
|                                                           |                                                          |
|                                                           |                                                          |
| パスワードの変更                                                  |                                                          |
| Copyright(c) The Kita-Nippon Bank, Ltd.                   |                                                          |
|                                                           |                                                          |
| 8                                                         |                                                          |
| ページが表示されました     マイコンピュータ                                  |                                                          |
|                                                           |                                                          |
|                                                           |                                                          |
|                                                           |                                                          |
|                                                           |                                                          |
|                                                           |                                                          |
|                                                           |                                                          |
|                                                           |                                                          |
|                                                           |                                                          |
|                                                           |                                                          |
|                                                           |                                                          |
|                                                           |                                                          |
|                                                           |                                                          |
|                                                           |                                                          |

| (3).でんさい担当者パスワード変更結果                              |               |              |                           |
|---------------------------------------------------|---------------|--------------|---------------------------|
| ■でんさい担当者パスワード支更結果画面 - Microsoft Internet Explorer |               |              | 画面の説明                     |
| ファイル(ア) 編集(ア) 表示(V) お気に入り(A) ツール(T) ヘルブ(V)        |               |              | でんさい担当者のパスワード変更が完了した画面です。 |
| 🤐 北日本銀行 でんさいネット                                   | 文字サイズ変更 🛧 만 🔼 | ーログオフ 一      |                           |
|                                                   |               |              |                           |
| トップページ 照会業務 債権記録業務 債権融資業務 ユーザ管理                   | 利用申込          | ヘルプ          |                           |
| でんざい担当者バスワード変更結果画面                                |               | DDATT41B001R |                           |
|                                                   |               |              |                           |
| でんさい担当者バスワード変更:入力 でんさい担当者バスワード変更:結果               |               |              |                           |
|                                                   |               |              |                           |
| ロクオンパスワード変更が完了しました。<br>結果内容を確認してください。             |               |              |                           |
|                                                   |               |              |                           |
| ログオンバスワード変更が完了しました。                               |               |              |                           |
|                                                   |               |              |                           |
| 受付番号:050920160114000000581U                       |               |              |                           |
| 受付日時:2016年01月14日14時44分38秒                         |               |              |                           |
|                                                   |               |              |                           |
|                                                   |               |              |                           |
| トップページーをに戻る                                       |               |              |                           |
|                                                   |               |              |                           |
| Copyright(c) The Kita-Nippon Bank, Ltd.           |               |              |                           |
|                                                   |               |              |                           |
|                                                   |               | 😼 マイ コンピュータ  |                           |
|                                                   |               |              |                           |
|                                                   |               |              |                           |
|                                                   |               |              |                           |
|                                                   |               |              |                           |
|                                                   |               |              |                           |
|                                                   |               |              |                           |
|                                                   |               |              |                           |
|                                                   |               |              |                           |
|                                                   |               |              |                           |
|                                                   |               |              |                           |
|                                                   |               |              |                           |
|                                                   |               | _            |                           |

| 4). でんさい担当者連絡先情                                         | 報変更入力                                   |              |                                    |
|---------------------------------------------------------|-----------------------------------------|--------------|------------------------------------|
| Iでんさい担当者連絡先情報表更入力画面 - Microsoft Internet Explorer 🔹 💽 🔀 |                                         |              | 画面の説明                              |
| ファイル(1) 編集(1) 表示(2) お気に入り(4) ツール(1)                     | <ul> <li>ヘルプ(9)</li> </ul>              |              | でんさい担当者の連絡先情報を変更する画面です。            |
| 🧆 北日本 銀行 でんさいネット 文字サイズ変更 小 中 🗾 - ログオフ                   |                                         | ーログオフ 一      |                                    |
|                                                         |                                         |              |                                    |
| トップページ 照会業務 債権記録簿                                       | 1. 187 債権融資業務 ユーザ管理 利用申込                | ヘルプ          |                                    |
| でんさい担当者連絡先情報変更入力両                                       | 而                                       | DDATT41BID2R |                                    |
|                                                         |                                         |              | 連絡先情報を変更しない場合は、「一覧に戻る」ボタンを押してください。 |
| でんさい担当者連絡先情報変更:入力                                       | でんさい担当者連絡先情報変更:結果                       |              |                                    |
|                                                         |                                         |              |                                    |
| 「連結先情報」を入力して「連結先の変更」ボタン                                 | /を押してください。                              |              | Eメールアドレスは、でんさいネットのお取引の際のお知らせに使     |
| ■ 連絡先情報                                                 |                                         |              | 用いたします。                            |
|                                                         | densai-test@kitagin.co.ip               | -            |                                    |
| Eメールアドレス1 (必須)                                          | メール通知先のEメールアドレスを必須で入力してください。            |              | 複数のEメールアドレスを登録する場合はEメールアドレス1から     |
| Eメールアドレス1(確認) <mark>(必須)</mark>                         | densai-test@kitagin.co.jp               |              | 順番に指定してくたさい。                       |
| Eメールアドレス2                                               | 0                                       |              |                                    |
| Eメールアドレス 2(確認)                                          |                                         |              |                                    |
| Eメールアドレス3                                               |                                         |              |                                    |
| Eメールアドレス 3(確認)                                          |                                         |              |                                    |
| 雪ば島長                                                    | 0196531111                              |              |                                    |
| 16.00 m -7                                              | ハイフン「-」なしで入力してください。                     | _            |                                    |
| FAX番号                                                   |                                         |              |                                    |
|                                                         | 71551-140 (7)0 (7280.                   | ×            |                                    |
| <u></u>                                                 |                                         |              |                                    |
| 油丝牛小亦而                                                  |                                         |              |                                    |
| - ALCINS                                                |                                         |              |                                    |
|                                                         | Copyright(c) The Kita-Nippon Bank, Ltd. |              |                                    |
| ページが表示されました                                             |                                         | - 1 J. C 9   |                                    |
|                                                         |                                         |              |                                    |
|                                                         |                                         |              |                                    |
|                                                         |                                         |              |                                    |
|                                                         |                                         |              |                                    |
|                                                         |                                         |              |                                    |
|                                                         |                                         |              |                                    |

| (5). でんさい担当者運                           | 連絡先情報変更結果                               |               |               |                           |
|-----------------------------------------|-----------------------------------------|---------------|---------------|---------------------------|
| ③でんさい担当者連絡先情報変更結果                       | 画曲 ~ Microsoft Internet Explorer        |               | - 7 🛛         | 画面の説明                     |
| ファイル(ℓ) 編集(ℓ) 表示(⊻) お気に入                | りゆ ツールの ヘルプビ                            |               | <b>A</b> *    | でんさい担当者の連絡先情報変更が完了した画面です。 |
| 北日本銀行 でんさ<br>The Kitz-Nappen Bank, Ltd. | ちいネット                                   | 文字サイズ変更 🛧 里 👗 | <u> ログオフ </u> |                           |
| トップページ 照会業務                             | 債権記録業務 債権融資業務 ユーザ管理                     | 利用申込          | ヘルブ           |                           |
| (でんさい担当者連絡先情報                           | 変更結果西面                                  |               | DDATT41B002R  |                           |
| でんさい担当者連絡先情報変更                          | :入力 でんさい担当者連絡先情報変更:結果                   |               |               |                           |
| 連結先情報変更が完了しました。<br>結果内容を確認してください。       |                                         |               |               |                           |
| 連絡先の変更が完了                               | しました。                                   |               |               |                           |
| 受付番号:0509201601<br>受付日時:2016年01月        | 114000000581∪<br>14日 14時51分33秒          |               |               |                           |
| ▋連絡先情報                                  |                                         |               | _             |                           |
| Eメールアドレス1                               | densai-test2@kitagin.co.jp              |               | _             |                           |
| Eメールアドレス2                               |                                         |               |               |                           |
| Eメールアドレス3                               |                                         |               | _             |                           |
| 電話番号                                    | 0196531111                              |               | _             |                           |
| FAX番号                                   | 0196531111                              |               |               |                           |
| <ul> <li>トップページ</li> <li>一覧に</li> </ul> | <b>₹</b> 6                              |               |               |                           |
|                                         | Copyright(c) The Kita-Nippon Bank, Ltd. |               |               |                           |
| ノベージが表示されました                            |                                         |               | 3 41 IH1-9    |                           |
|                                         |                                         |               |               |                           |
|                                         |                                         |               |               |                           |
|                                         |                                         |               |               |                           |
|                                         |                                         |               |               |                           |
|                                         |                                         |               |               |                           |
|                                         |                                         |               |               |                           |
|                                         |                                         |               |               |                           |
|                                         |                                         |               |               |                           |